## VERACRYPT

# <section-header><section-header><section-header>

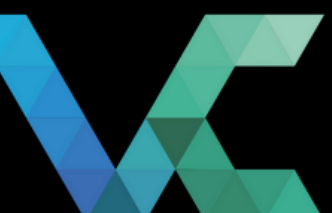

### **CIFRADO DE ARCHIVOS CON VERACRYPT**

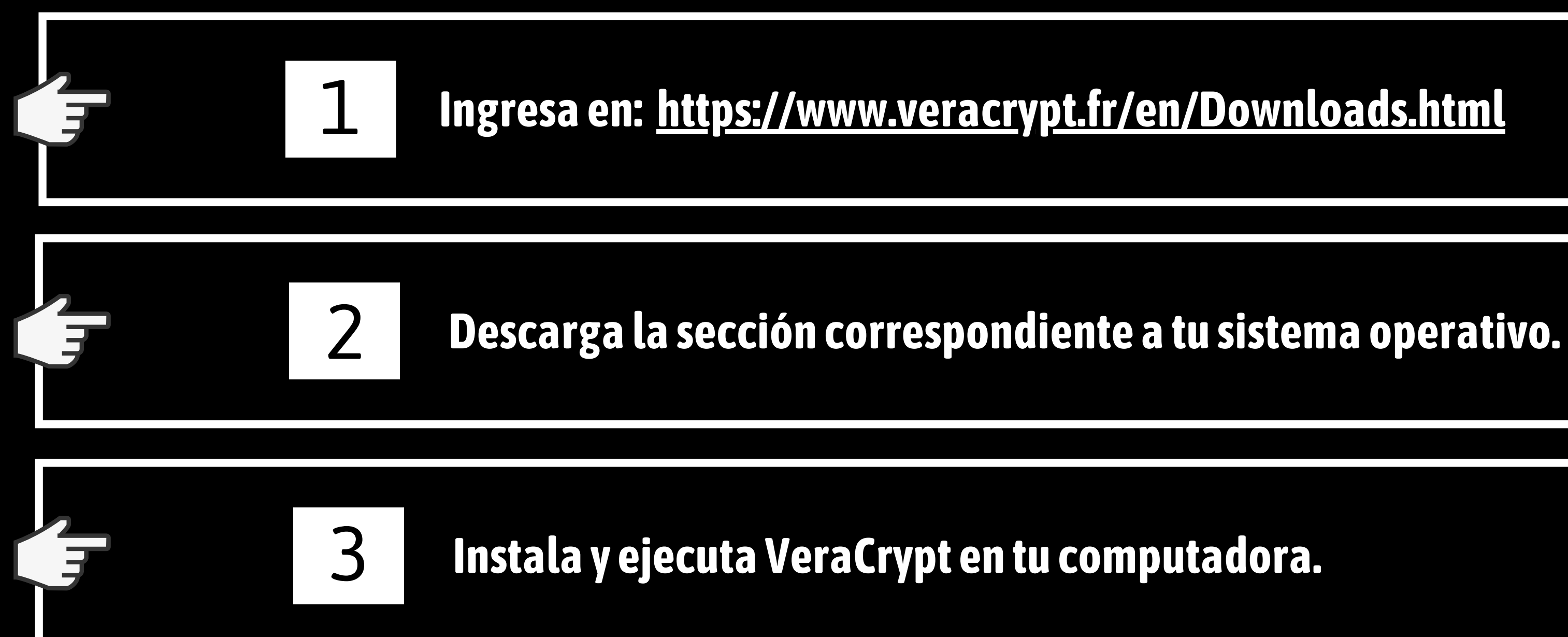

### **Crear contenedores** de archivos cifrados.

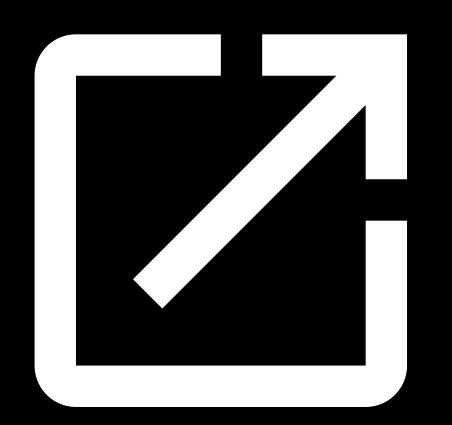

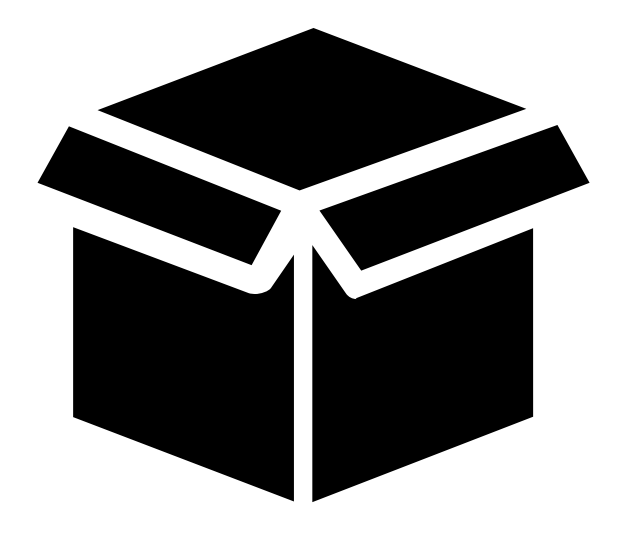

### Abrircontenedores de archivos cifrados.

| 🖌 VeraCrypt                                                                             |                                                              |           |               |                      |     | —        |               | X   |
|-----------------------------------------------------------------------------------------|--------------------------------------------------------------|-----------|---------------|----------------------|-----|----------|---------------|-----|
| Volúmenes                                                                               | Sistema                                                      | Favoritos | Herramientas  | Configuración        | Ayu | da       | Página        | Web |
| Uni Volur<br>A:<br>B:<br>D:<br>E:<br>F:<br>G:<br>H:<br>J:<br>J:<br>K:<br>L:<br>M:<br>N: | nen                                                          |           | Tama          | ño Algoritmo de cifr | ado | Tipo     |               |     |
| Crear Volumen                                                                           | Volumen                                                      |           | Propiedades d | el Volumen           |     | Borra    | r Caché       |     |
|                                                                                         |                                                              |           |               |                      |     | Seleccio | nar Archivo   |     |
| VeraCrypt                                                                               | VeraCrypt No guardar nunca historial Herramientas de volumen |           |               |                      |     |          | ar Dispositiv | /0  |
| Monta                                                                                   | r                                                            | Monta     | r Autom.      | Desmontar Todo       |     |          | Salir         |     |
|                                                                                         |                                                              |           |               |                      |     |          |               |     |

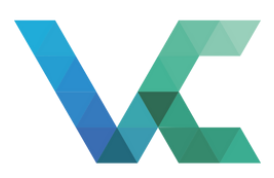

### Paso 1 Crear contenedores

Abre Veracrypt y haz clic en "Crear Volumen".

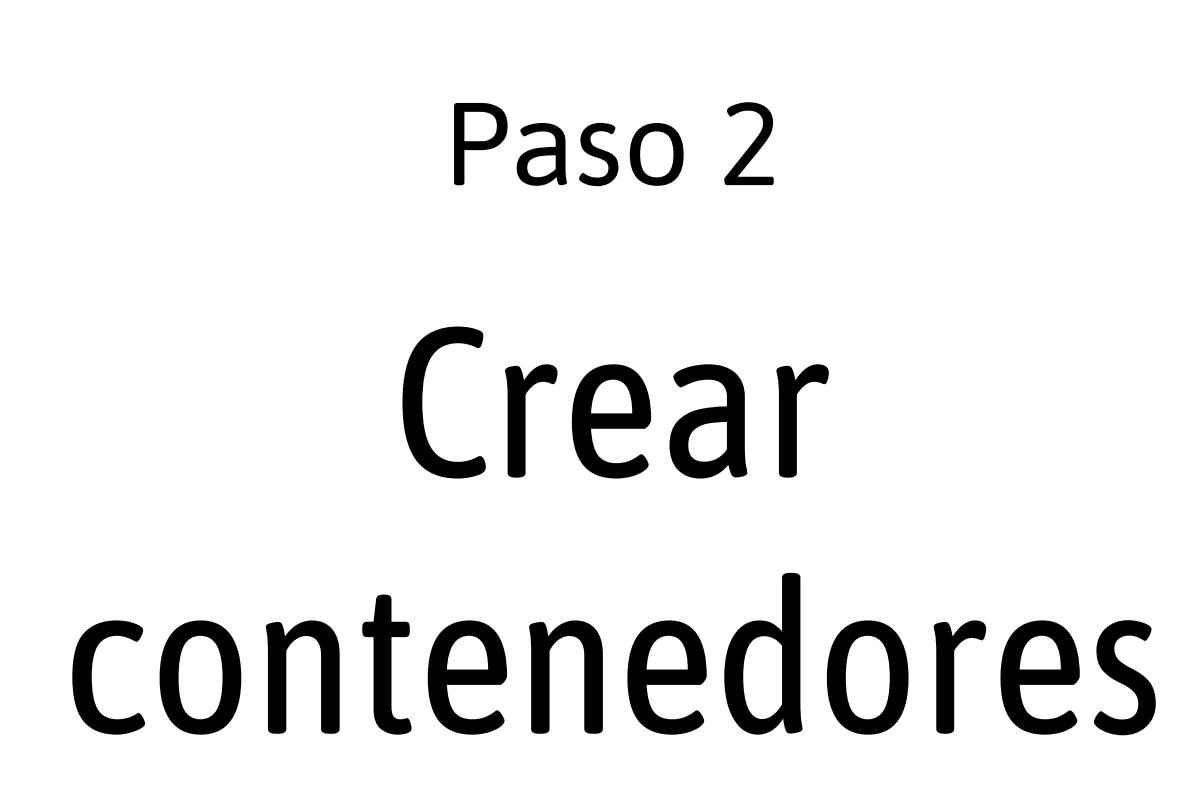

Selecciona "Crear un contenedor de archivos cifrado" y haz clic en "Siguiente".

🧏 Asistente de creación de Volumen VeraCrypt

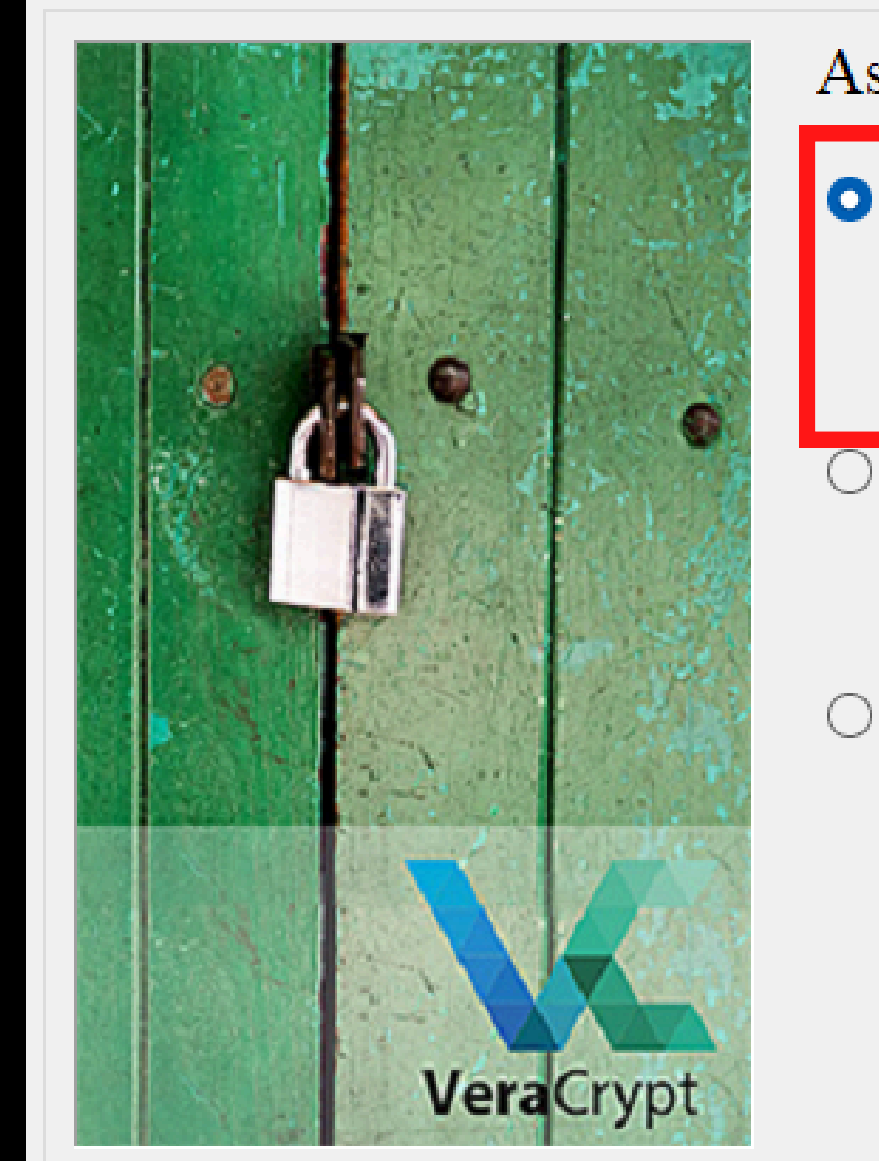

#### Asistente de Creación de Volúmenes VeraCrypt

Х

#### Crear un contenedor de archivos cifrado

Crea un disco cifrado virtual dentro de un archivo. Recomendado para usuarios sin experiencia.

Más información

#### Cifrar partición/unidad secundaria

Cifra una partición en cualquier unidad interna o externa (ej: unidad flash). Opcionalmente, crea un volumen oculto.

#### Cifrar la partición/unidad del sistema entera

Cifra la partición/unidad donde Windows está instalado. Cualquiera que quiera acceder al sistema, leer y escribir archivos, etc. tendrá que introducir la contraseña antes de arrancar Windows. Opcionalmente, crea un sistema oculto.

#### Más información sobre cifrado del sistema

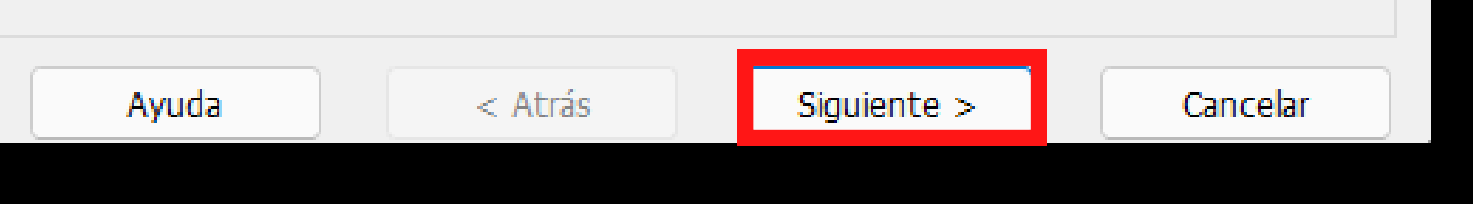

#### Sistente de creación de Volumen VeraCrypt

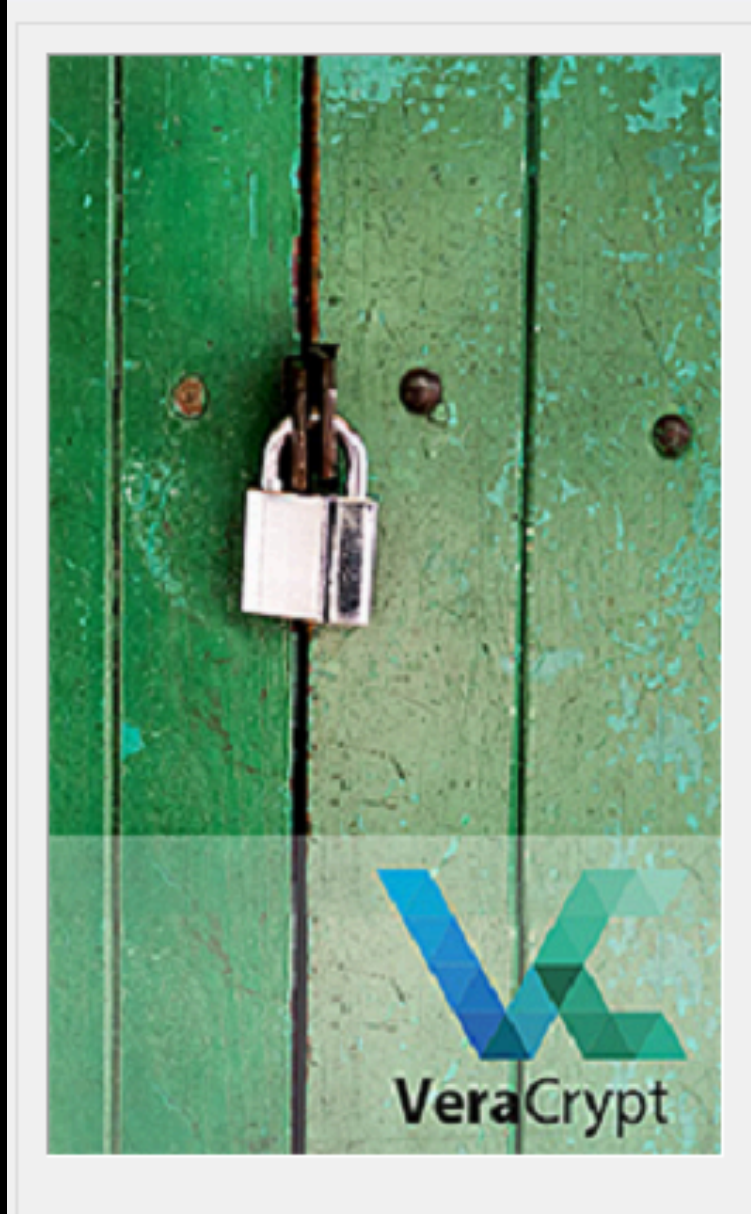

#### Tipo de Volumen

#### O Volumen VeraCrypt común

Seleccione esta opción si quiere crear un volumen VeraCrypt normal.

 $\times$ 

#### Volumen VeraCrypt oculto

Podría suceder que alguien le obligara a revelar la contraseña de un volumen cifrado. Hay muchas situaciones en las que no podría negarse a revelar la contraseña (por ejemplo, debido a la extorsión). Usar el llamado "volumen oculto" le permite resolver estas situaciones sin revelar la contraseña de su volumen.

Más información acerca de volúmenes ocultos

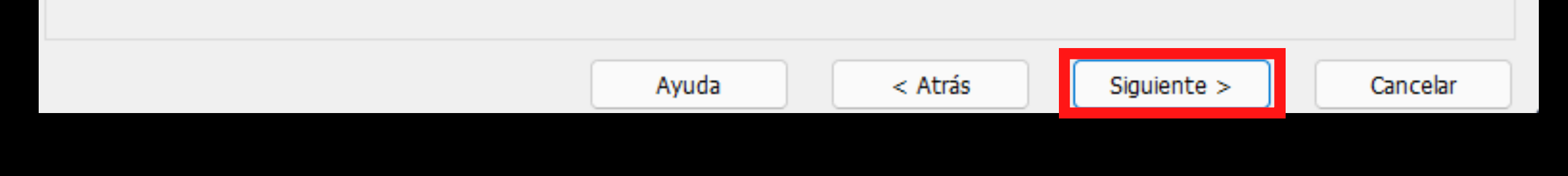

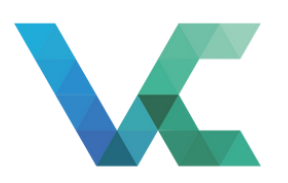

### Paso 3 Crear contenedores

Selecciona "Volumen VeraCrypt común" y haz clic en "Siguiente".

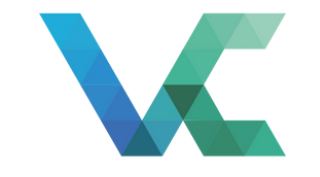

### Paso 4 Crear contenedores

Haz clic en "Seleccionar Archivo". 🐱 Asistente de creación de Volumen VeraCrypt

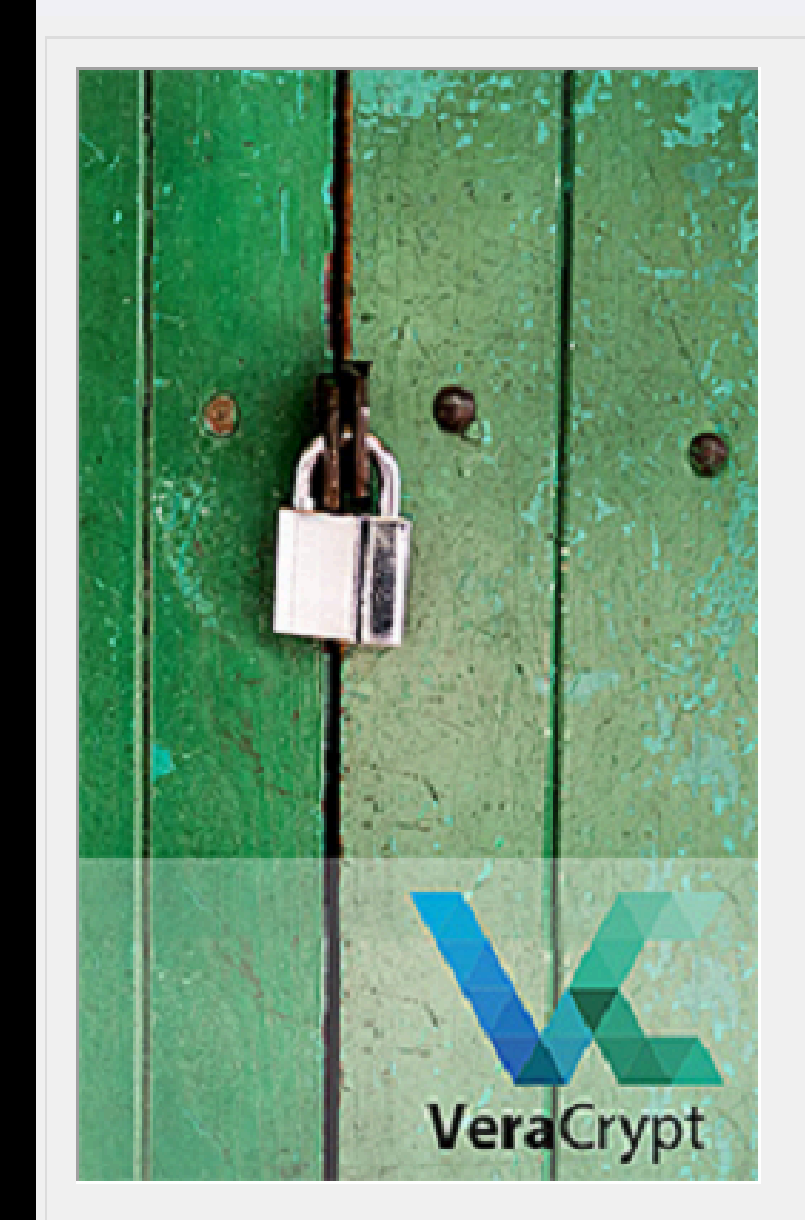

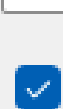

Un volumen VeraCrypt puede residir en un archivo (llamado contenedor VeraCrypt), el cual puede residir en un disco duro, en una unidad flash USB, etc. Un contenedor VeraCrypt es exactamente igual que cualquier otro archivo (puede ser, por ejemplo, movido o eliminado como cualquier archivo común). Haga clic en 'Seleccionar Archivo' para elegir un nombre de archivo para el contenedor y la ubicación donde desea que el contenedor sea creado.

 $\sim$ 

AVISO: Si selecciona un archivo existente, VeraCrypt NO lo cifrará; el archivo será eliminado y reemplazado por el contenedor VeraCrypt recién creado. Ud. podrá cifrar archivos existentes (más tarde) moviéndolos al contenedor VeraCrypt que va a crear ahora.

#### Ubicación del volumen

Seleccionar Archivo

X

🔽 No guardar nunca historial

Ayuda

< Atrás

Siguiente >

Cancelar

| 🕾 Especifique la ubic                        | cación y  | el nombre de   | l archivo       |                               |                           |   |                    | ×           |
|----------------------------------------------|-----------|----------------|-----------------|-------------------------------|---------------------------|---|--------------------|-------------|
| $\leftarrow \rightarrow \checkmark \uparrow$ |           | > Escritorio   | >               |                               | ~                         | С | Buscar en Escritor | <b>م</b> io |
| Organizar 👻 Nu                               | ieva carp | oeta           |                 |                               |                           |   |                    | 🛛 - 😮       |
| Inicio Galería OneDrive - Pe                 | ersc      | Escritorio     | Proton<br>Drive | Wondersha<br>re Filmora<br>13 | Zoom<br>Zoom<br>Workplace |   |                    |             |
| Escritorio                                   | *         |                |                 |                               |                           |   |                    |             |
| Documentos                                   | *         |                |                 |                               |                           |   |                    |             |
| Nombre de archivo:                           | HarryP    | otter.pdf      |                 |                               |                           |   |                    | ~           |
| Tipo:                                        | Todos I   | los Archivos ( | *.*)            |                               |                           |   |                    | ~           |
| ▲ Ocultar carpetas                           |           |                |                 |                               |                           |   | Guardar            | Cancelar    |

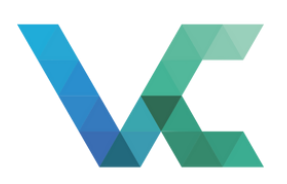

#### Paso 5

### Crear contenedores

Selecciona la ubicación y asigna el nombre y la extensión para tu contenedor. Haz clic en guardar. Puedes asignar cualquier tipo de extensión sin afectar el contenedor, pero es importante que la extensión sea coherente con el tamaño del archivo.

Si tienes un archivo pequeño, lo ideal sería asignarle una extensión de imagen como ".png" o un archivo PDF ".pdf". Si es un archivo muy grande, deberías utilizar una extensión de video como ".mp4".

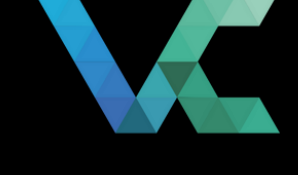

Paso 5

### Crear contenedores

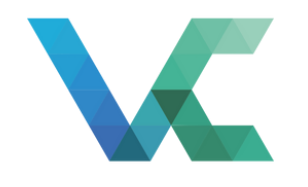

### Paso 6 Crear contenedores

Haz clic en "Siguiente". 🐱 Asistente de creación de Volumen VeraCry

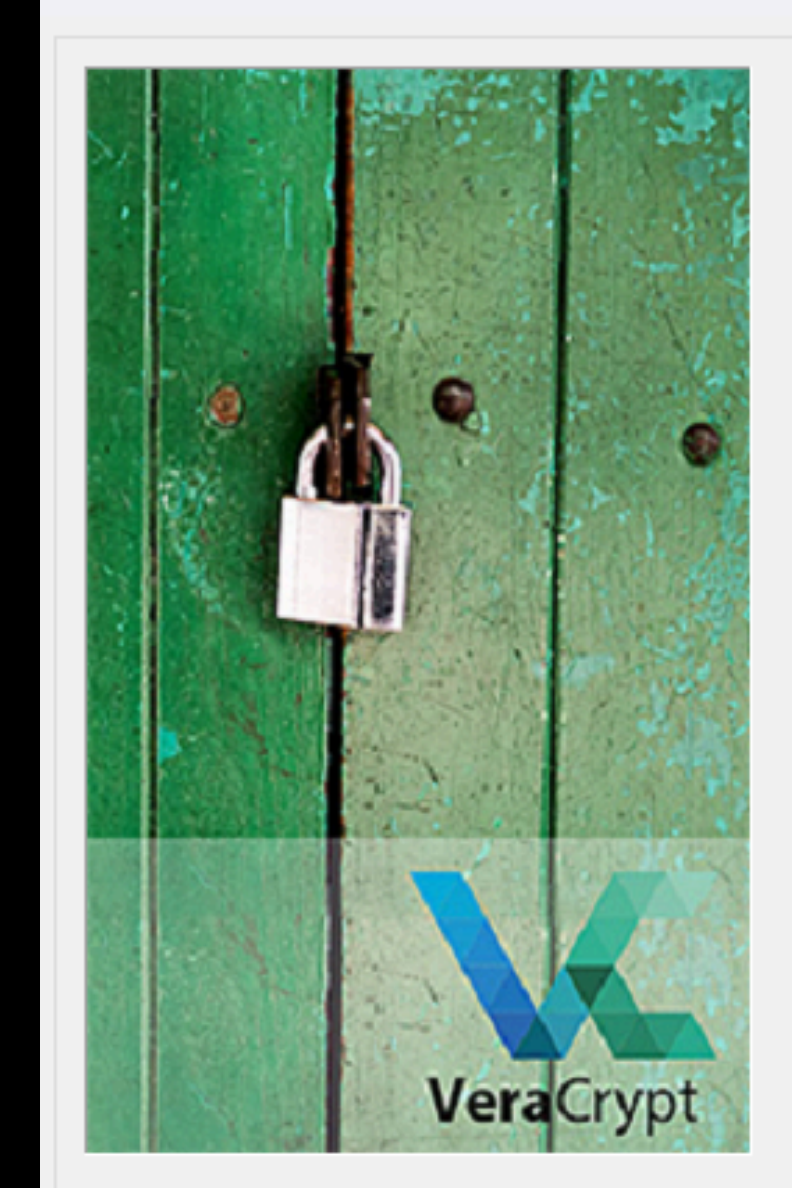

| , | nt |  |
|---|----|--|
| ſ | рι |  |

#### Ubicación del volumen

| C:\Users\ \Desktop\HarryPotter.pdf | ~ | Seleccionar Archivo |
|------------------------------------|---|---------------------|
|------------------------------------|---|---------------------|

 $\times$ 

🔽 No guardar nunca historial

Un volumen VeraCrypt puede residir en un archivo (llamado contenedor VeraCrypt), el cual puede residir en un disco duro, en una unidad flash USB, etc. Un contenedor VeraCrypt es exactamente igual que cualquier otro archivo (puede ser, por ejemplo, movido o eliminado como cualquier archivo común). Haga clic en 'Seleccionar Archivo' para elegir un nombre de archivo para el contenedor y la ubicación donde desea que el contenedor sea creado.

AVISO: Si selecciona un archivo existente, VeraCrypt NO lo cifrará; el archivo será eliminado y reemplazado por el contenedor VeraCrypt recién creado. Ud. podrá cifrar archivos existentes (más tarde) moviéndolos al contenedor VeraCrypt que va a crear ahora.

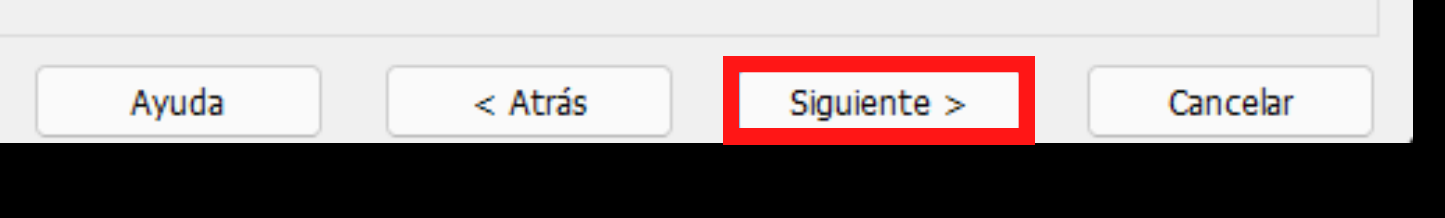

#### 🧏 Asistente de creación de Volumen VeraCrypt

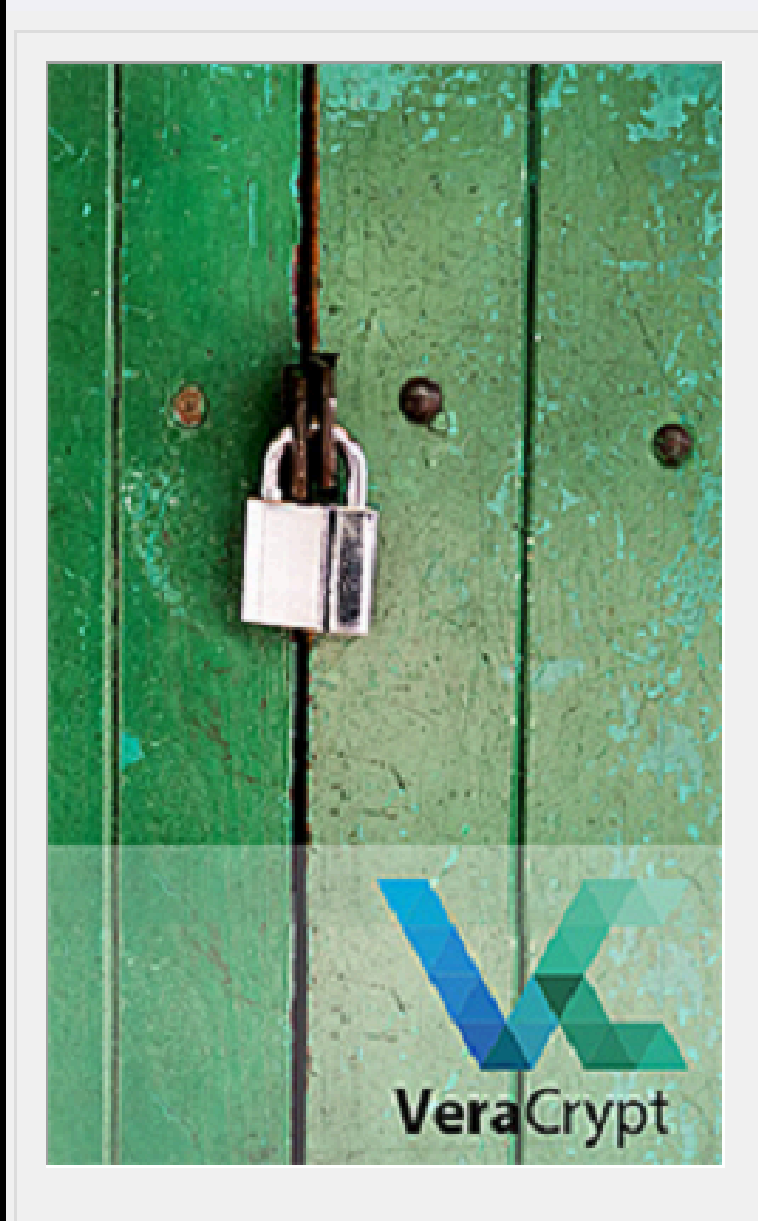

#### Opciones de cifrado

Ayuda

| Algoritmo de Cifrado                                                                                                    |                                                                               |                      |                                                                              |
|----------------------------------------------------------------------------------------------------|-------------------------------------------------------------------------------|----------------------|------------------------------------------------------------------------------|
| AES                                                                                                    | $\sim$                                                                        |                      | Probar                                                                       |
| Algoritmo aprobado por FIPS (Rijnd<br>departamentos y agencias guberna<br>clasificada hasta el nivel Alto Secret<br>(AES-256). El modo de operación e | ael, publicado en 19<br>mentales de EEUU p<br>o. Clave de 256-bit,<br>es XTS. | 98)<br>ara (<br>bloq | que podría ser usado por<br>proteger información<br>ue de 128-bit, 14 ronda: |
|                                                                                                    |                                                                               | ſ                    |                                                                              |
| Mas información en AES                                                                                                    |                                                                               |                      | Comparación                                                                  |
|                                                                                                    |                                                                               |                      |                                                                              |
| Algoritmo Hash                                                                                                    |                                                                               |                      |                                                                              |
| SHA-512 ~                                                                                                    | Información de alg                                                            | oritm                | nos hash                                                                     |

Siguiente >

< Atrás

Х

Cancelar

\_\_\_\_\_

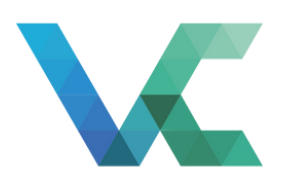

#### Paso 7

### Crear contenedores

Haz clic en "Siguiente".

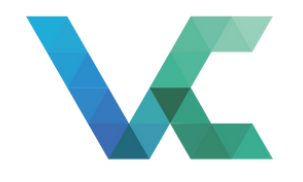

### Paso 8 Crear contenedores

Asigna el tamaño del contenedor y haz clic en "Siguiente". 🐱 Asistente de creación de Volumen Vera

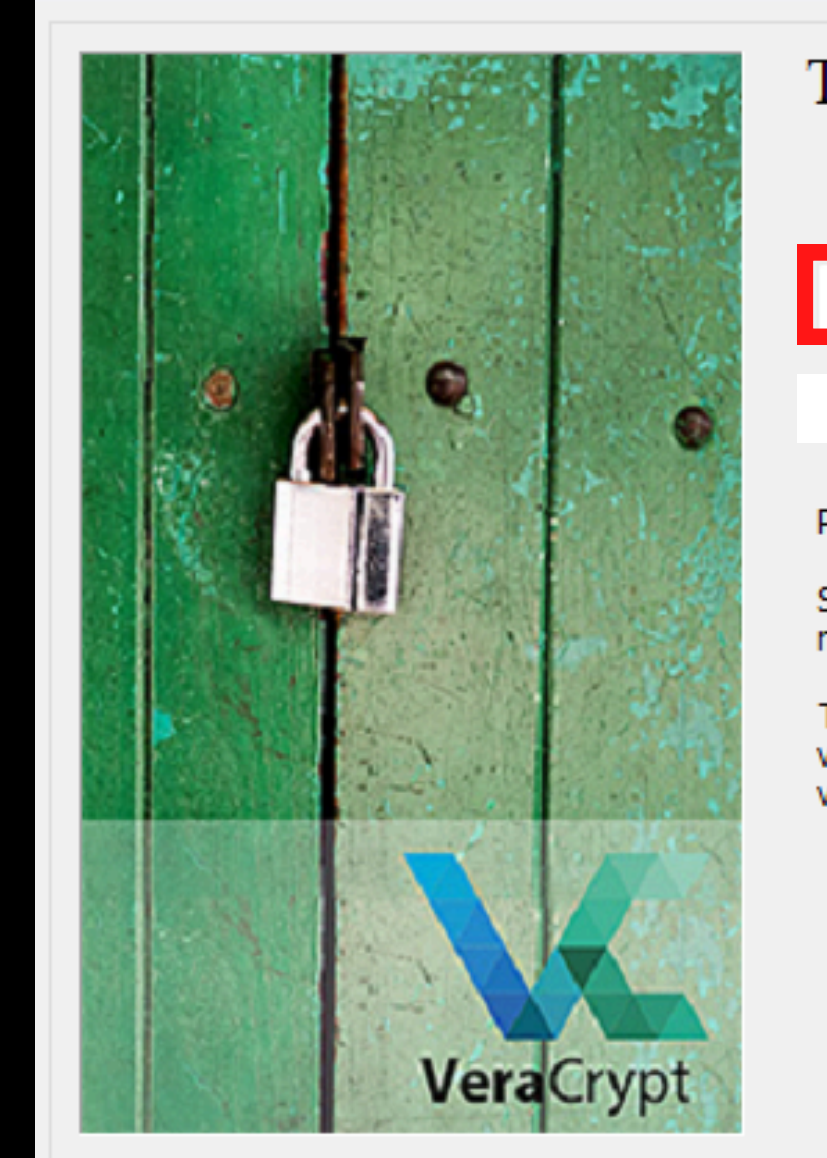

| Crypt              |      | -  | - 0 | $\times$ |
|--------------------|------|----|-----|----------|
| Tamaño del volumen |      |    |     |          |
| 250 СКВ            | О МВ | GB | ⊖тв |          |
|                    |      |    |     |          |

Por favor especifique el tamaño del contenedor que desea crear.

Si crea un contenedor dinámico (archivo disperso), este parámetro especificará su máximo tamaño posible.

Tenga en cuenta que el mínimo tamaño posible de un volumen FAT es 292 KB. De un volumen exFAT es 424 KB. De un volumen NTFS, el mínimo es 3792 KB. De un volumen ReFS es 642 MB.

| Ayuda | < Atrás | Siguiente > | Cancelar |
|-------|---------|-------------|----------|
|       |         |             |          |

#### 🐱 Asistente de creación de Volumen VeraCrypt

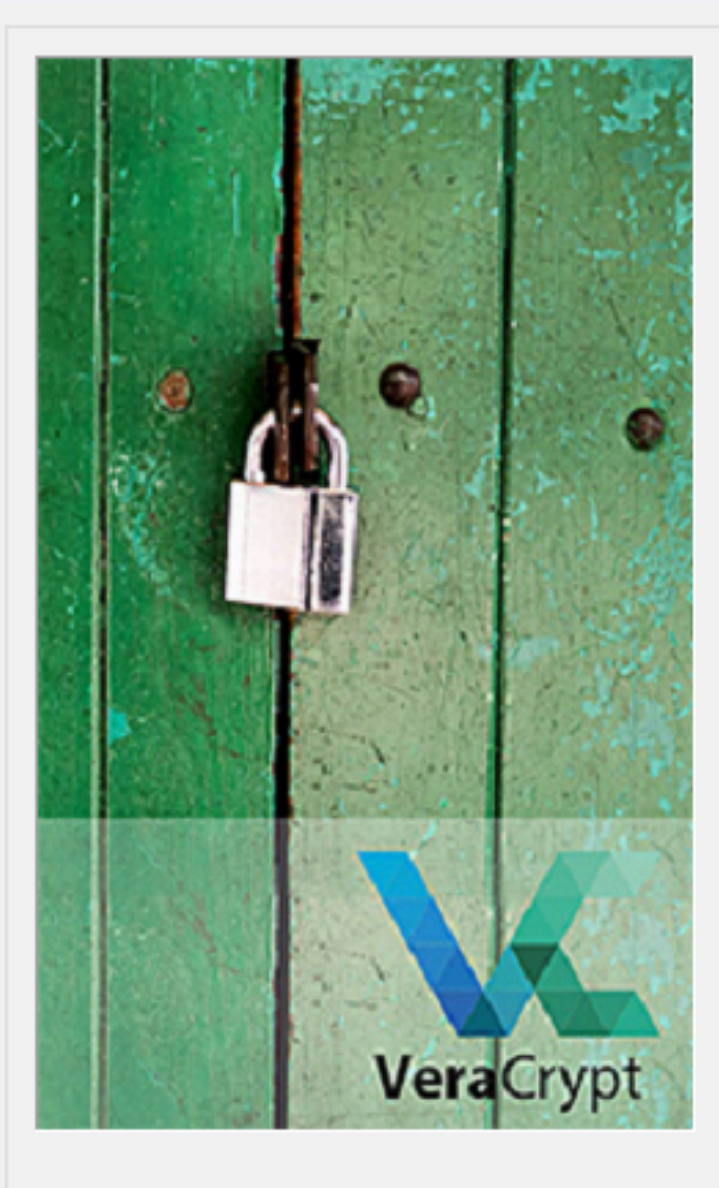

#### Contraseña del Volumen

| Contraseña: | •••••                                    |                |
|-------------|------------------------------------------|----------------|
| Confirmar:  | •••••                                    |                |
|             | Usar archivo-llave<br>Mostrar contraseña | Archivos-llave |
|             | Usar PIM                                 |                |

Es muy importante que elija una buena contraseña. Debería evitar elegir una que contenga sólo una palabra que se pueda encontrar en un diccionario (o una combinación de 2, 3, o 4 de estas palabras). No debería contener nombres ni fechas de nacimiento. No debería ser fácil de adivinar. Una buena contraseña es una combinación aleatoria de letras mayúsculas y minúsculas, números, y caracteres especiales como @  $^ =$  \* + etc. Recomendamos la elección de una contraseña que consista en más de 20 caracteres (cuanto más larga, mejor). La máxima longitud posible es 128 caracteres.

Ayuda

< Atrás

Siguiente >

Cancelar

X

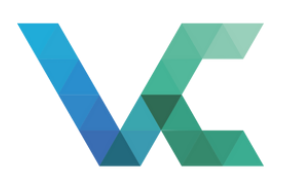

#### Paso 9

### Crear contenedores

Crea la contraseña y haz clic en "Siguiente".

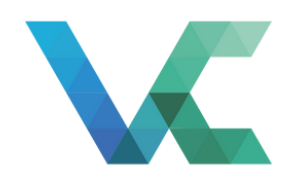

### Paso 10 Crear contenedores

Mueve el cursor hasta que la barra esté en verde. Haz clic en "Formatear."

Asistente de creación de Volumen VeraCrypt

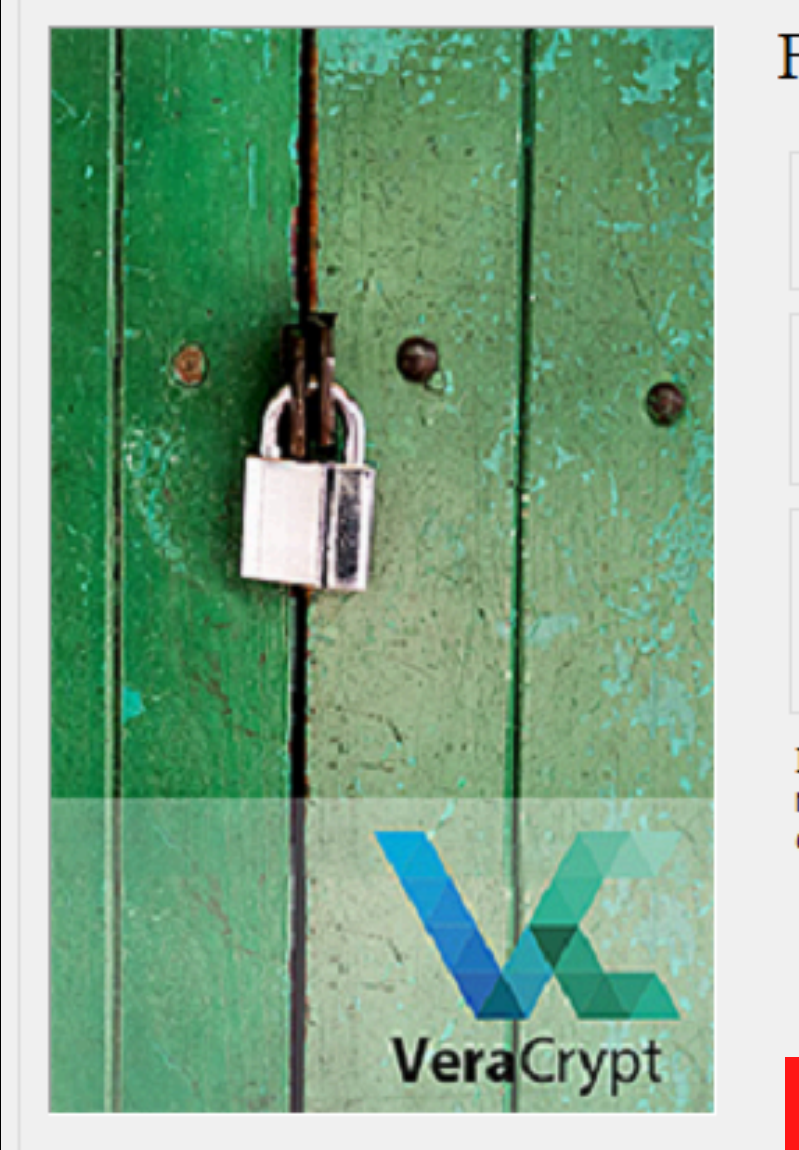

#### Formato del volumen

| Opciones<br>Sistema de FAT                           | <ul> <li>Cluster Por def</li> </ul>             | e v Formato completo v                       |
|------------------------------------------------------|-------------------------------------------------|----------------------------------------------|
| Pool Aleatorio:<br>Clave Cabecera:<br>Clave Maestra: | */+.///,*,*/-,,-,<br>************************** | ++++.,,*/*<br>****************************** |
|                                                      |                                                 | Abortar                                      |
| Hecho                                                | Velocidad                                       | Quedan                                       |

X

IMPORTANTE: Mueva el ratón al azar todo lo posible dentro de esta ventana. Cuanto más lo mueva, mejor. Esto incrementa significativamente la fuerza criptográfica de las claves de cifrado. Luego haga clic en 'Formatear' para crear el volumen.

| Aletoriedad Obtenida De Movimientos de Ratón |         |           |          |  |  |  |  |
|----------------------------------------------|---------|-----------|----------|--|--|--|--|
|                                              |         |           |          |  |  |  |  |
| Ayuda                                        | < Atrás | Formatear | Cancelar |  |  |  |  |

Seistente de creación de Volumen VeraCrypt

|           | Opciones       Cluster Por defe         Sistema de       FAT       Cluster Por defe     | Formato completo V                                                                    |
|-----------|-----------------------------------------------------------------------------------------|---------------------------------------------------------------------------------------|
| •         | Pool Aleatorio: ,+**+*/,/*/+/+-<br>Clave Cabecera: ************************************ | -,-/.++*,-/                                                                           |
| Asistente | de creación de Volumen VeraCrypt 🛛 🛛 🗙                                                  |                                                                                       |
|           | El volumen VeraCrypt ha sido creado con éxito.                                          | Abortar<br>Quedan 0 s<br>ro de esta ventana. Cuanto<br>la fuerza criptográfica de las |
| VeraCrypt | Aceptar                                                                                 | ar el volumen.                                                                        |
|           | Aletoriedad Obtenida De Movimientos de Ratón                                            |                                                                                       |

 Ayuda
 < Atrás</th>
 Formatear
 Cancelar

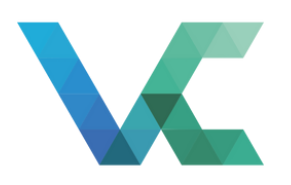

 $\times$ 

### Paso 11 Crear contenedores

Haz clic en "Aceptar".

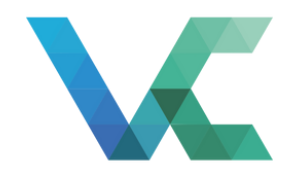

### Paso 12 Crear contenedores

Haz clic en "Salir".

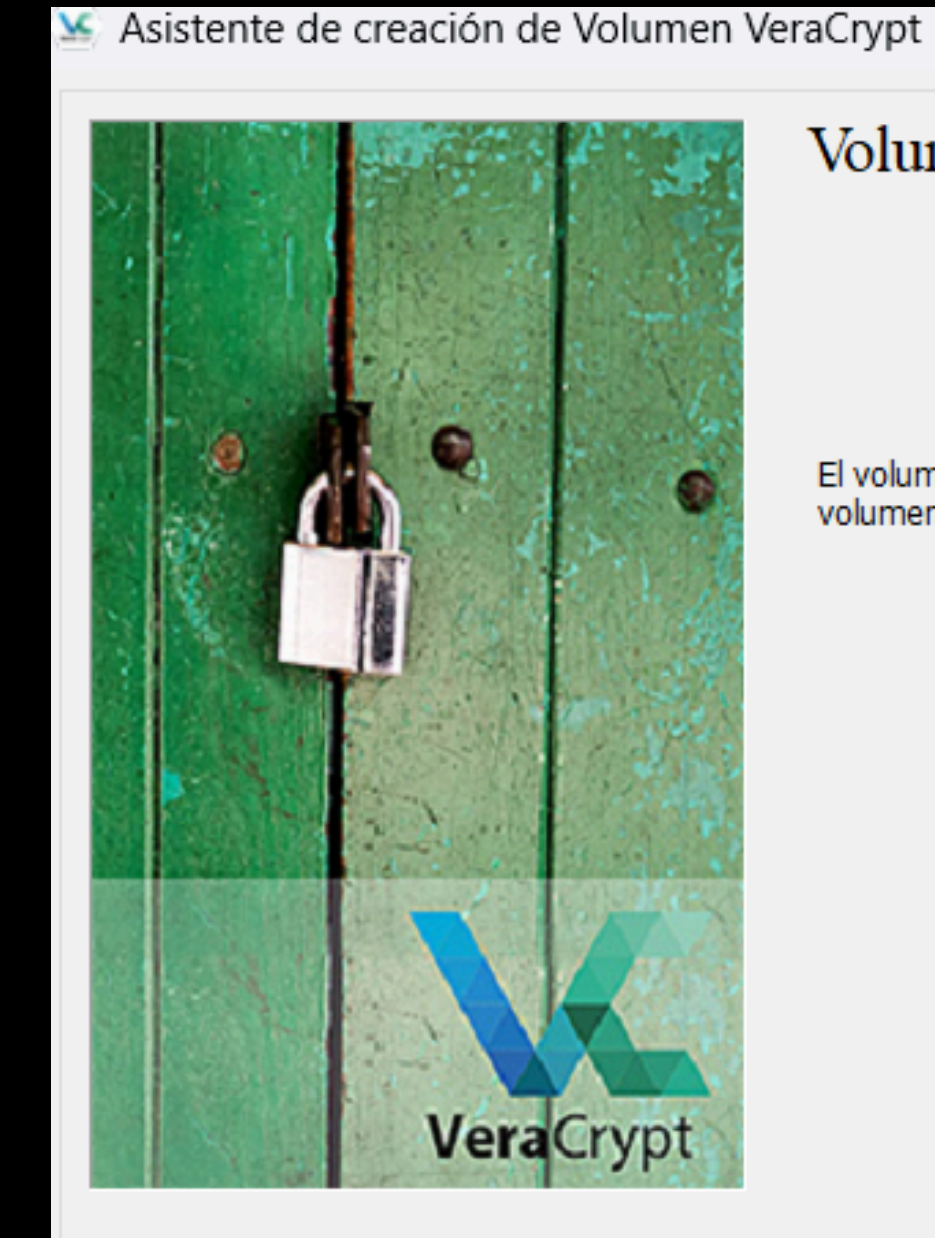

#### $\times$

—

#### Volumen creado

El volumen VeraCrypt ha sido creado y está listo para usarse. Si desea crear otro volumen VeraCrypt haga clic en Siguiente. Si no, haga clic en Salir.

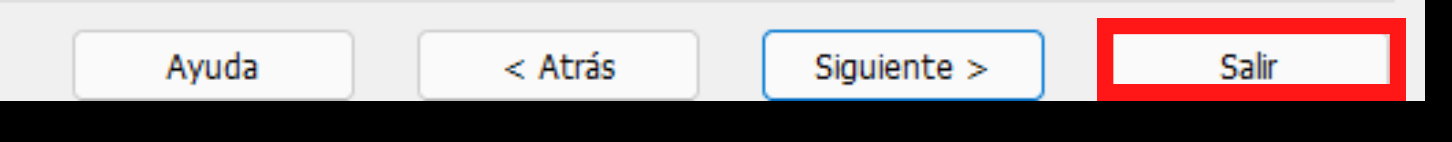

| 🐱 VeraCryp                                                                             | t         |                |               |                       |             |                         |                            | $\times$ |
|----------------------------------------------------------------------------------------|-----------|----------------|---------------|-----------------------|-------------|-------------------------|----------------------------|----------|
| Volúmenes                                                                              | Sistema   | Favoritos      | Herramientas  | Configuración         | Ayu         | da                      | Página                     | Web      |
| Uni Volu<br>A:<br>B:<br>D:<br>E:<br>F:<br>G:<br>H:<br>J:<br>J:<br>K:<br>L:<br>M:<br>N: | men       |                | Tam           | año Algoritmo de cifr | rado        | Tipo                    |                            |          |
| Crear                                                                                  | Volumen   |                | Propiedades ( | del Volumen           |             | Borra                   | r Caché                    |          |
| Volumen                                                                                | ✓ No guar | dar nunca hist | orial H       | erramientas de volum  | ∽ [<br>en [ | Seleccion<br>Selecciona | nar Archiv<br>ar Dispositi | o<br>ivo |
| Monta                                                                                  | ar 🖡      | Monta          | ar Autom.     | Desmontar Todo        | ,           |                         | Salir                      |          |

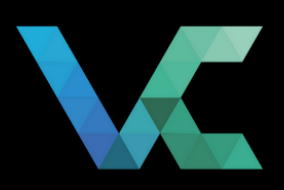

### Paso 1 Crear contenedores

Abre Veracrypt y selecciona una unidad en la parte superior.

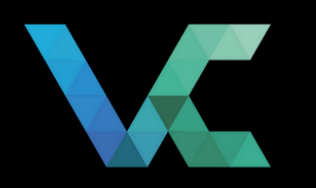

### Paso 2 Crear contenedores

Haz clic en "Seleccionar Archivo". 🧏 VeraCrypt

Sistema Favoritos Volúmenes Uni... Volumen A: 📾 B: **D**: 🚔 E: **F**: 🗐 G: (iii) H: **I: ]:** <u></u>κ: ∭aL: 🗎 M: 🚔 N:  $\sim$ Crear Volumen Volumen X **Vera**Crypt 🔽 No guardar nunca hist

| Montar | <b> </b> | Monta      |
|--------|----------|------------|
| ·      |          | 3 <u>-</u> |

|                               | —         |               | $\times$ |
|-------------------------------|-----------|---------------|----------|
| Herramientas Configuración Ay | uda       | Página V      | Veb      |
| Tamaño Algoritmo de cifrado   | Tipo      |               |          |
|                               |           |               |          |
| Propiedades del Volumen       | Borra     | r Caché       |          |
| ~                             | Seleccio  | nar Archivo   |          |
| orial Herramientas de volumen | Seleccion | ar Dispositiv | 0        |
| ar Autom. Desmontar Todo      |           | Salir         |          |

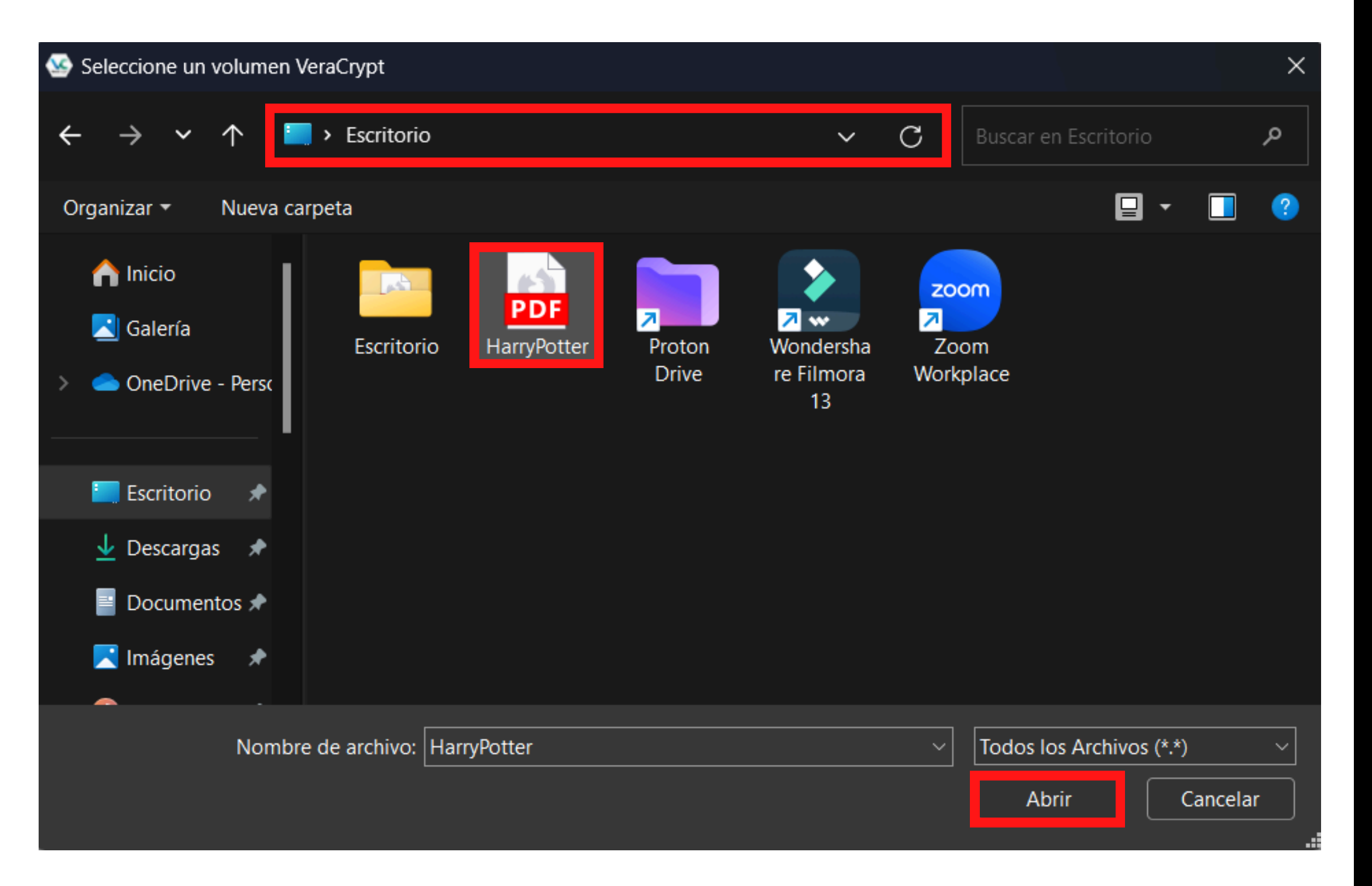

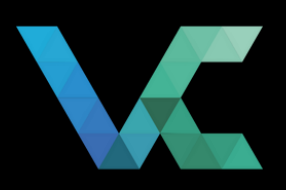

### Paso 3 Crear contenedores

Busca el archivo del contenedor y haz clic en "Abrir".

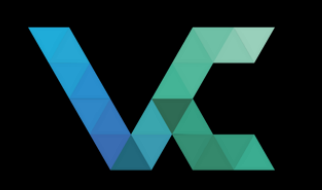

### Paso 4 Crear

### contenedores

Haz clic en "Montar".

| 🐱 Vera     | Crypt |          |       |          |     |
|------------|-------|----------|-------|----------|-----|
| Volúmei    | nes   | Sistema  | i F   | avorito  | S   |
| Uni        | Volur | men      |       |          |     |
| A:         |       |          |       |          |     |
| 📾 B:       |       |          |       |          |     |
| 📾 D:       |       |          |       |          |     |
| E:         |       |          |       |          |     |
| E:         |       |          |       |          |     |
| 📾 G:       |       |          |       |          |     |
| 📾 Н:       |       |          |       |          |     |
| 🚔 I:       |       |          |       |          |     |
| <b>3</b> : |       |          |       |          |     |
| <u></u> К: |       |          |       |          |     |
| E:         |       |          |       |          |     |
| <u>М:</u>  |       |          |       |          |     |
| - N:       |       |          |       |          |     |
|            |       |          |       |          |     |
|            |       |          |       |          |     |
|            | Croor | Volumon  |       |          |     |
|            | crear | volumen  |       |          |     |
| Volume     | en —  |          |       |          |     |
|            |       | C:\Users | A     | \Desk    | tc  |
|            |       | 01100010 | · •   | 10.0010  |     |
| VeraCry    | pt    | No. au   | ardar |          | ier |
|            |       | w No gu  | aruar | nunca fi | 115 |
|            |       |          |       |          |     |
| _          |       | 1        |       |          |     |
| 1          | Monta | r 🖣      | •     | Мо       | nt  |
|            |       |          |       | ·        |     |

|            |             |                    |     |          |              | ×    |
|------------|-------------|--------------------|-----|----------|--------------|------|
| Herram     | nientas     | Configuración      | Ayu | da       | Página       | Web  |
|            | Tamaño      | Algoritmo de cifra | ado | Tipo     |              |      |
|            |             |                    |     |          |              |      |
|            |             |                    |     |          |              |      |
|            |             |                    |     |          |              |      |
|            |             |                    |     |          |              |      |
|            |             |                    |     |          |              |      |
|            |             |                    |     |          |              |      |
|            |             |                    |     |          |              |      |
|            |             |                    |     |          |              |      |
|            |             |                    |     |          |              |      |
|            |             |                    |     |          |              |      |
| Propie     | dades del \ | /olumen            |     | Bo       | rrar Caché   |      |
|            |             |                    |     |          |              |      |
| p\HarryPot | ter.pdf     |                    |     | Selecc   | ionar Archi  | /o   |
| torial     | Herra       | mientas de volume  | en  | Seleccio | onar Disposi | tivo |
|            |             |                    |     |          |              |      |
| ar Autom.  |             | Desmontar Todo     |     |          | Salir        |      |
|            |             |                    |     |          |              |      |

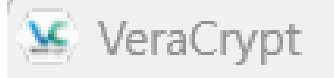

| Volúmenes | Sistema     | Favoritos       | Herrami     | entas       | Configuración      | Ayud    | a Página              | Web  |
|-----------|-------------|-----------------|-------------|-------------|--------------------|---------|-----------------------|------|
| Uni Volur | men         |                 |             | Tamaño      | Algoritmo de cifra | ado     | Tipo                  |      |
| A:        |             |                 |             |             |                    |         |                       | - 11 |
| B:        |             |                 |             |             |                    |         |                       |      |
|           |             |                 |             |             |                    |         |                       |      |
|           |             |                 |             |             |                    |         |                       |      |
| 🛁 G:      |             |                 |             |             |                    |         |                       |      |
| H:        |             |                 |             |             |                    |         |                       |      |
| Introdu   | zca contra: | seña para C:    | \Users\     | ١D          | esktop\HarryPo     | tter.pc | lf                    |      |
|           |             |                 |             |             | 1, 2               |         |                       |      |
|           | Contraseña: | •••••           | •••••       | •••••       |                    |         | Aceptar               |      |
| P         | KCS-5 PRF:  | Autodetecció    | n           | ~           |                    |         | Cancelar              |      |
| _         |             | Usar PIM        |             |             |                    |         |                       |      |
|           |             | 🗌 Guardar co    | ntraseñas y | / archivos- | -clave en caché    |         |                       | -    |
| -Vol      |             | Mostrar co      | ntraseña    |             |                    |         |                       |      |
|           |             | Usar archiv     | o-llave     | (           | Archivos-llave     | Op      | ciones de Montaje     |      |
| VeraCrypt | ✓ No guar   | dar nunca histo | orial       | Herra       | amientas de volume | en 🗌    | Seleccionar Dispositi | vo   |
| Monta     | r  •        | Monta           | r Autom.    |             | Desmontar Todo     |         | Salir                 |      |

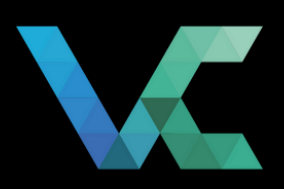

### Paso 5 Crear contenedores

Ingresa la contraseña y haz clic en "Aceptar".

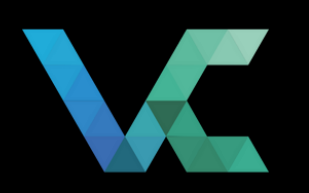

### Paso 6 Crear contenedores

Si la contraseña es correcta el contenido aparecerá como un disco extraíble. 🐱 VeraCrypt

| Volúmenes Sistema Favoritos                                                                                                    |
|----------------------------------------------------------------------------------------------------|
| Uni Volumen                                                                                                    |
| A: C:\Users\ \De\HarryPo                                                                                                    |
| <ul> <li>D:</li> <li>E:</li> <li>F:</li> <li>G:</li> <li>H:</li> <li>I:</li> <li>J:</li> <li>K:</li> <li>L:</li> <li>M:</li> <li>N:</li> <li>O:</li> </ul> |
|                                                                                                    |
| Crear Volumen                                                                                                    |
| Volumen                                                                                                    |
| C:\Users\Nickole\Deskto                                                                                                    |
| Desmontar Mont                                                                                                    |

|            |             |                    |     |           |               | $\times$ |
|------------|-------------|--------------------|-----|-----------|---------------|----------|
| Herram     | nientas (   | Configuración      | Ayu | da        | Página \      | Neb      |
|            | Tamaño      | Algoritmo de cifra | ado | Tipo      |               |          |
| tter.pdf   | 249 MB      | AES                |     | Normal    |               |          |
|            |             |                    |     |           |               |          |
| Propie     | dades del V | /olumen            | [   | Borra     | ar Caché      |          |
| p\HarryPot | ter.pdf     |                    |     | Seleccio  | nar Archivo   |          |
| orial      | Herra       | mientas de volume  | en  | Seleccion | ar Dispositiv | o        |
| ar Autom.  |             | Desmontar Todo     |     |           | Salir         |          |

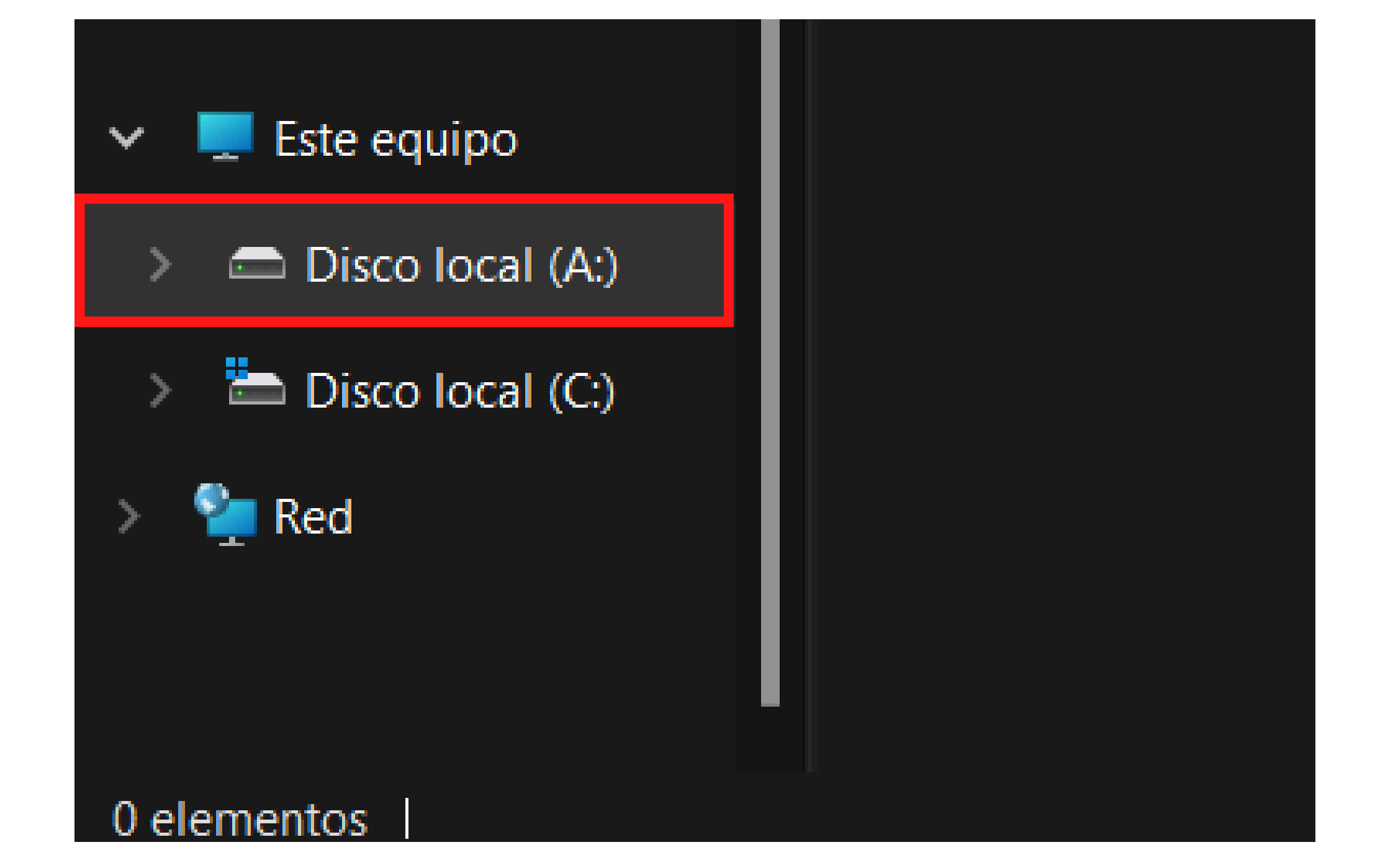

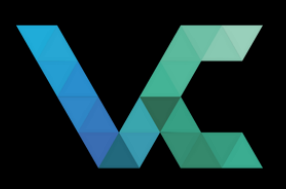

#### Paso 7

### Crear contenedores

Al hacer clic podrás acceder a los archivos contenidos, editarlos y agregar nuevos archivos.

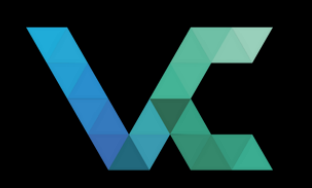

### Paso 8 Crear contenedores

Para salir del contenedor, haz clic en "Desmontar". Volúmenes Sistema Favoritos Volumen Uni... C:\Users\Nickole\De...\HarryPot A: | B: 📄 D: 🚔 E: 🕋 F: 🚔 G: **⊟**H: **]:** 🗩 K: <mark>∭L</mark>: A: 🚔 N: Crear Volumen Volumen C:\Users\Nickole\Deskto K VeraCrypt 🔽 No guardar nunca hist Monta Desmontar

VeraCrypt

VC.

|            |             |                    |      | —         |              | $\times$ |
|------------|-------------|--------------------|------|-----------|--------------|----------|
| Herram     | nientas     | Configuración      | Ayuc | da        | Página       | Web      |
|            | Tamaño      | Algoritmo de cifra | ado  | Tipo      |              |          |
| ter.pdf    | 249 MB      | AES                |      | Normal    |              |          |
|            |             |                    |      |           |              |          |
| Propie     | dades del \ | /olumen            |      | Borra     | r Caché      |          |
| p\HarryPot | ter.pdf     | ,<br>,             |      | Seleccio  | nar Archivo  |          |
| orial      | Herra       | imientas de volume | en   | Seleccion | ar Dispositi | /0       |
|            |             |                    |      | 7         |              |          |
| ar Autom.  |             | Desmontar Todo     |      |           | Salir        |          |

## Cifrado de archivos

Puedes compartir estos contenedores cifrados a través de servicios en la nube como Google Drive, Dropbox, OneDrive, Mega o WeTransfer y compartir la contraseña para descifrarlos por mensajería segura como Signal.